KB: 1

## Unable to change currency, market or language.

The issue is likely due to the fact that your PC had a multi-vendor version of Frame Designer installed before. Resolve by:

1. In Windows Run dialog, type regedit.exe

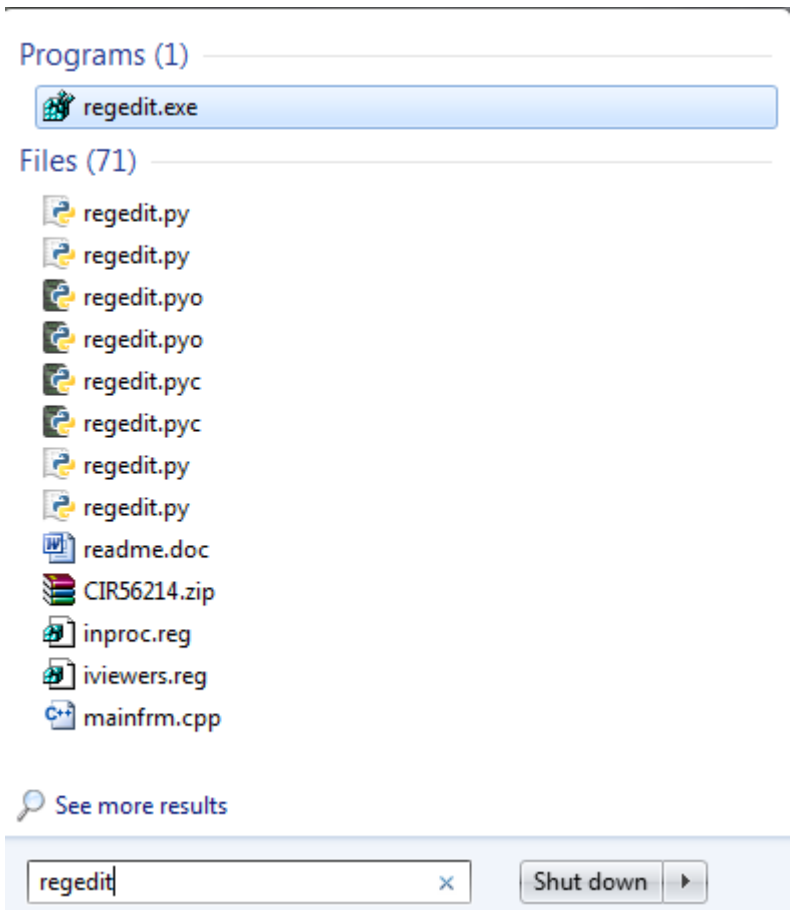

2. In registry editor, navigate to key: **HKEY\_CURRENT\_USER\Software\Framexpert\Cad**. Right-click on **"Cad**" key and select **Delete** menu.

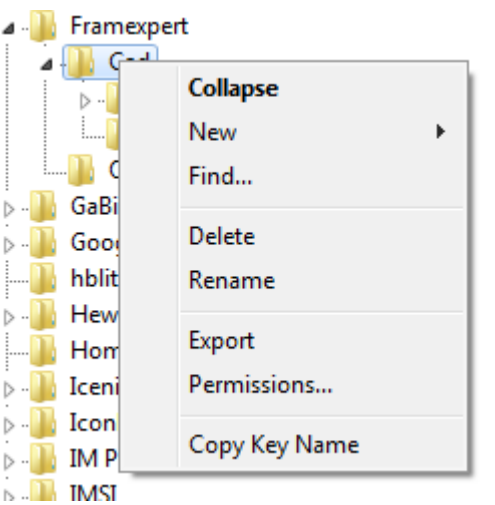

 Reinstall the software from this location: <u>http://framexpert.com/media/download/windows/maytec/maytec\_designer.exe</u>